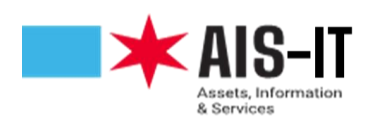

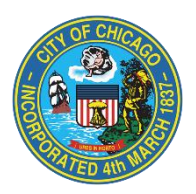

## MFA Registration Instructions: Voice verification

## Note: If you have already registered for MFA for use with Pulse VPN, no further action is needed.

To start the MFA registration process, navigate to <u>https://aka.ms/mfasetup</u>. After signing in with your username and password, then you will be prompted for more information. Click next.

| Microsoft                                                |                  |
|----------------------------------------------------------|------------------|
| More information red                                     | quired           |
| Your organization needs more info<br>your account secure | ormation to keep |
| Use a different account                                  |                  |
| Learn more                                               |                  |
|                                                          | <u>Next</u>      |

Choose "Authentication phone," then choose country code and enter the phone number. Then, click "Call me" and "next".

| Additional securit                      | y verification                                                                     |      |
|-----------------------------------------|------------------------------------------------------------------------------------|------|
| Secure your account by adding           | phone verification to your password. View video to know how to secure your account |      |
| Step 1: How should                      | we contact you?                                                                    |      |
| Authentication phone                    | ×                                                                                  |      |
| United States (+1)                      | ✓ <del>###-#####</del> ####                                                        |      |
| Method                                  |                                                                                    |      |
| <ul> <li>Send me a code by t</li> </ul> | at message                                                                         |      |
| <ul> <li>Call me</li> </ul>             |                                                                                    |      |
|                                         |                                                                                    | Next |
| Your phone numbers will on              | y be used for account security. Standard telephone and SMS charges will apply.     |      |
|                                         | , , , ,                                                                            |      |

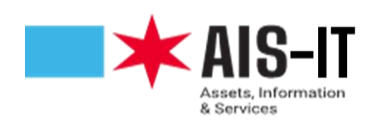

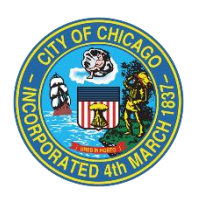

You will receive an audio verification code via a phone call. Please enter this code.

| dditional secu           | irity verification                                                                    |                                                                                                    |                                                                                                    |                                                                                                    |                                                                                                    |                                                                                                    |
|--------------------------|---------------------------------------------------------------------------------------|----------------------------------------------------------------------------------------------------|----------------------------------------------------------------------------------------------------|----------------------------------------------------------------------------------------------------|----------------------------------------------------------------------------------------------------|----------------------------------------------------------------------------------------------------|
| ure your account by ad   | ding phone verification to yo                                                         | our password. View video t                                                                                                    | o know how to secure your a                                                                                                    | count                                                                                                    |                                                                                                    |                                                                                                    |
| tep 2: We've se          | nt a voice message t                                                                  | o your phone at -                                                                                                    | -1 ###-###-####                                                                                                    |                                                                                                    |                                                                                                    |                                                                                                    |
| Then you receive the ver | rification code, enter it here                                                        |                                                                                                    |                                                                                                    |                                                                                                    |                                                                                                    |                                                                                                    |
|                          |                                                                                       |                                                                                                    |                                                                                                    |                                                                                                    | Cancel                                                                                                    | Verify                                                                                                    |
|                          |                                                                                       |                                                                                                    |                                                                                                    |                                                                                                    |                                                                                                    |                                                                                                    |
|                          | Iditional secu<br>ure your account by ad<br>ep 2: We've set<br>nen you receive the ve | Iditional security verification<br>are your account by adding phone verification to your<br>tep 2: We've sent a voice message the<br>nen you receive the verification code, enter it here | Iditional Security Verification are your account by adding phone verification to your password. View video t are 2: We've sent a voice message to your phone at - nen you receive the verification code, enter it here | Iditional security verification  re your account by adding phone verification to your password. View video to know how to secure your av  rep 2: We've sent a voice message to your phone at +1 ###-################################ | Iditional security verification to your password. View video to know how to secure your account  ep 2: We've sent avoice message to your phone at +1 ###-################################ | Iditional security verification re your account by adding phone verification to your password. View video to know how to secure your account rep 2: We've sent a voice message to your phone at +1 ################################### |

You have successfully completed the registration process.